## BRUKERVEILEDNING FOR INNLOGGING I ONLINE LEARNING AGREEMENT

Nettside: https://learning-agreement.eu/

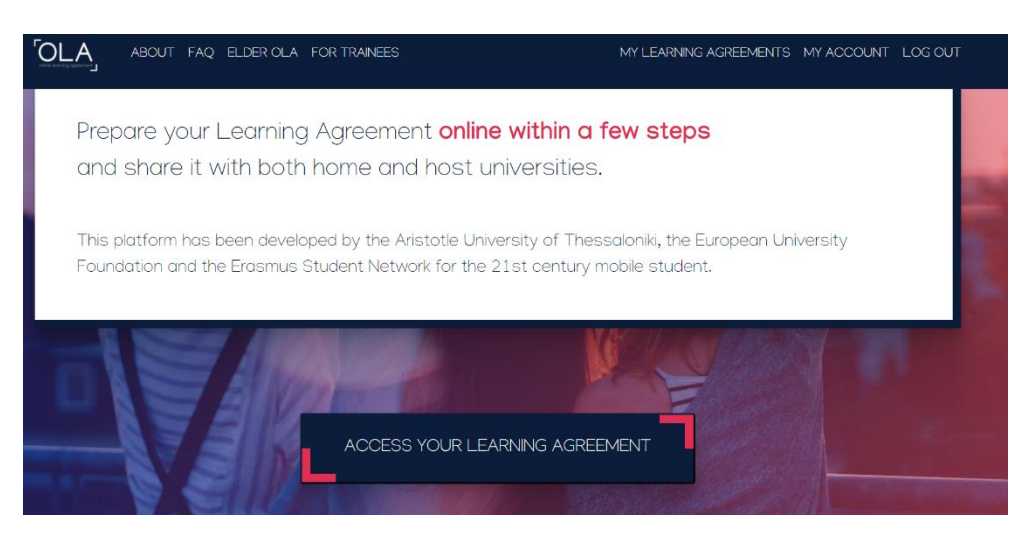

Trykk på "ACCESS YOUR LEARNING AGREEMENT"

| My account                                                                                                    |                                                                   |
|----------------------------------------------------------------------------------------------------|-------------------------------------------------------------------|
| Log in                                                                                                    | WyAcademicD                                                       |
| Your OLA just a click away!                                                                                                    | Login with                                                        |
| The login options available to access the Online Learning Agreement<br>platform are the following:                                                                                                    | Q.<br>Examples: University of Bologna, name@auth.gr, University   |
| <ul> <li>eduGAIN (your academic credentials)</li> <li>elDAS (national ID)</li> <li>Google login</li> </ul>                                                                                                    | Or<br>Login with eDAS<br>G Login with Google                      |
| All three options will be accessible when clicking "login" which will lead you<br>to the MyAcademicID platform that supports all three of the pathways and<br>after the authentication procedure will bring you back to the Online<br>Learning Agreement platform to access your OLA! | Co traces to its Constant on Fares Facility of the Faresare Union |

Trykk på mørkeblå «Log in» til venstre.

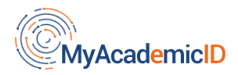

Login with

| brukernavn@uio.no                                        | × |
|----------------------------------------------------------|---|
| Examples: University of Bologna, name@auth.gr,<br>Unimib |   |
| Feide                                                    |   |
| or                                                       |   |
| Login with eIDAS                                         |   |
| G Login with Google                                      |   |

Under "Login with", fører du opp ditt uio-brukernavn etterfulgt av «@uio.no».

Så trykker du på «Feide». Ikke logg inn med Google eller eIDAS.

| ,<br>+<br>+ |
|-------------|
| ++          |
| +           |
|             |
| +           |
| +           |
| +           |
|             |
| +           |
|             |
|             |

Kontakt/brukerinformasjon skal komme opp automatisk. Trykk på plusstegnet og se over at all informasjon om deg stemmer.

Bekreft: Blå knapp, "Yes, continue".

| MyAcademicID                                                                                                    |
|----------------------------------------------------------------------------------------------------|
| You tried to access (a service via) MyAcademicID IAM Service, but we couldn't find a registration. Let's fix that! |
| Proceed to register on the MyAcademicID IAM Service service                                                        |

Trykk på ny blå knapp: "Proceed to register on the MyAcademicID IAM Service"

## MyAcademicID Registration

| Name*                                                                     | Navn Navnesen     |   |                                                                      |
|---------------------------------------------------------------------------|-------------------|---|----------------------------------------------------------------------|
| E-mail*                                                                   | brukernavn@uio.no | • | Email with verification link will be sent to provided email address. |
| MyAcademicID Acceptable Us                                                | e Polícy          |   |                                                                      |
| I have read and agreed<br>with the MyAcademicID<br>Acceptable Use Policy" | Confirm           |   |                                                                      |
|                                                                           | > Submit          |   |                                                                      |

Navn og e-post skal være automatisk utfylt. Sjekk av på "Confirm" og trykk på grønn knapp "Submit"

| no eduTEAMS                                                               | Registrar                                              | l Form                                          | Submitted registrations | 🕞 Sign out |
|---------------------------------------------------------------------------|--------------------------------------------------------|-------------------------------------------------|-------------------------|------------|
| Email verification                                                        | needed                                                 |                                                 |                         |            |
| Please check your mailbox karensik@u<br>Re-send mail verification message | io.no and click the link to verify your email address. | Without verification it is not possible to appr | ove your application.   |            |

En ny fane åpnes, og du får beskjed om at du må bekrefte innlogging på e-post. E-post blir automatisk sendt til studente-postadressen din.

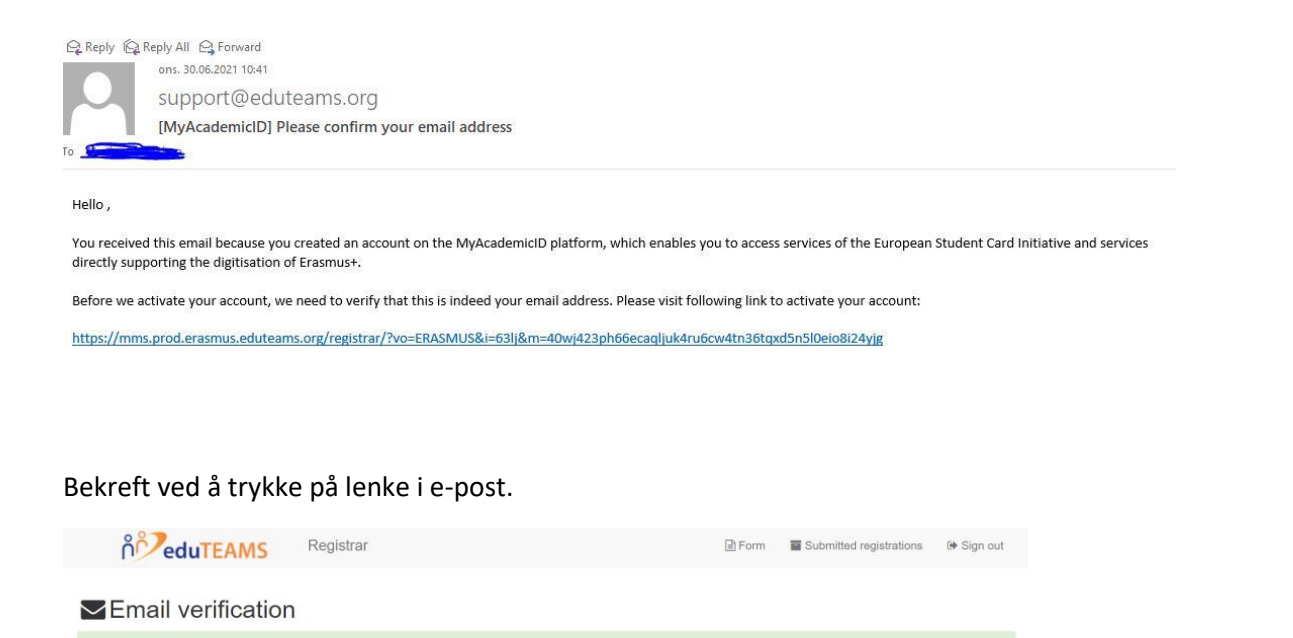

Det kan ta litt tid, men når e-posten er bekreftet/«verified», kan du lukke fanen og gå tilbake til fanen du brukte til å logge deg inn i OLA med. Trykk på «CONFIRM». Du er nå inne i din OLA-brukerplattform

| ate of birth *     | Gender *           |            | Nationality * |   |
|--------------------|--------------------|------------|---------------|---|
| mm/dd/yyyy 📰       | - Select a value - | \$         |               | 0 |
| eld of education * |                    | Study cycl | le *          |   |
|                    |                    | 0          |               | 0 |

Du må nå fylle ut brukerinformasjon og lagre/trykke «Save».

Your email address was verified.

Du kan deretter gå til din «Learning Agreement», som du finner øverst til høyre.